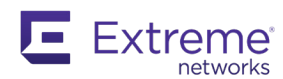

# **Extreme Networks**

通用计算平台 1130C

#### 扫描下载 ExtremeCloud IQ 配套移动 应用程序

借助 ExtremeCloud IQ 配套移动应用程序 (支持 iOS 和 Android),轻松对设备进行调试、监控和故障排除。

使用您的移动设备摄像头扫描序列号、抓取安装图像、分配或更 改设备位置和网络政策。ExtremeCloud IQ 配套移动应用程序 可让您访问设备 CLI 进行故障排除, 还可查看设备和客户端状 态。

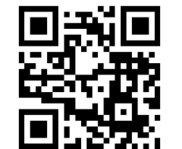

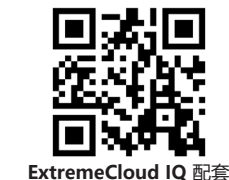

ExtremeCloud IQ 配套 Android 移动应用程序

iOS 移动应用程序

# 扫描产品支持详细内容

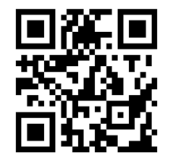

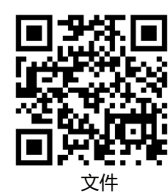

ExtremeCloud IQ 配套移 动应用程序入门

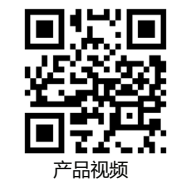

快速安装

#### 1130C 设备是基于云的通用计算网络平台,适用于在小型企业、 诊所或学校等的小型部署。它适合 19 英寸机架,具有四个数据 端口、两个 USB 端口和两个集群间连接端口。 有关完整的安装和规格指南,请参阅极端网络通用计算平台 1130C 安装指南。

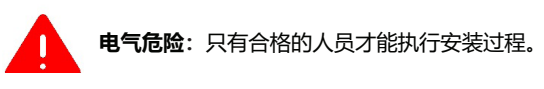

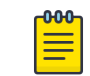

注:操作设备时请佩戴防静电腕带,以免损坏设备或元件。

# 文件

您可以在 <u>https://supportdocs.extremenetworks.com/support/</u> documentation/上找到产品文件。

# 包装盒内容物

在开始安装之前, 请确认您的 1130C 中随附了以下物品:

- 一(1) 个 右机架安装托架
- 一(1)个左机架安装托架
- 12 个用于机架安装托架的螺钉
- (1)份 1130C 监管和合规指南
- 四(4)个橡胶脚垫

如果任何物品有损坏,请联系您的经销商。

# 安装设备

您可以使用机架托架将设备安装在 19 英寸机架上,也可以将其 安装在桌面或架子上。

#### 选项 1: 机架安装托架

- 用提供的托架螺钉将机架安装托架分别固定于设备的两侧。 1
- 2. 将设备安装在机架上。
- 选项 2: 安装在桌面或架子上。
- 1. 装上四个橡胶脚垫。脚垫会使设备高度增加 10 毫米 (0.39 英寸)。
- 2. 将设备稳固地放在桌面或架子上。
- 在设备周围留出足够的空间。正常通风需要至少6厘米 3. (2.5 英寸)的空间。

# 连接电源

- 电源开关和电源位于设备后面板上。
- 将设备连接到电源:
- 将交流电源线连接至电源装置。 1
- 将电源线插入到接地的电源插座或电源,例如不间断电源 2 (UPS) 或配电系统 (PDU)。
- 3. 接通设备电源。

# 从集群间连接端口配置管理接口

#### 您需要一台笔记本电脑。 如果不打算将设备连接到企业网络,可以保留集群间连接 (ICC) 接口的默认 IP 地址。

- 如果将设备连接到您的网络,请执行下述步骤:
- 将笔记本电脑连接到设备的 ICC1 端口。 1.
- 配置笔记本电脑的以太网端口。 2.
- 使用 192.168.10.0/24 子网中静态分配的未使用 IP 地址。 在网页浏览器地址栏中输入 https://192.168.10.1:5825。 3. 192.168.10.1 是设备 ICC1 端口上的默认 IP 地址。

通用计算平台登录屏幕打开。

- 登录通用计算平台。 4
- 默认用户名为 admin, 默认密码为 abc123。 完成安装,以便为新部署配置 1130C 设备。
- 断开笔记本电脑与设备的连接。 6.
- 将设备的 ICC 端口连接到企业以太网 LAN。 7.
- 登录通用计算平台。 8.

# 连接数据端口

1130C数据端口1至4为1GbE RJ45端口。确保要在线缆区段 另一端连接的设备已打开电源。 要连接双绞线:

- 1. 通过将双绞线区段上的 RJ45 连接器插入所需 RJ45 端口, 将双绞线区段连接到设备。
- 通过检查活动链接 LED 指示灯是否亮起确认链接是否存 2. 在。LED 指示灯位于数据端口右侧, 应为长亮绿色或闪烁绿 色。如果活动链接 LED 指示灯熄灭,请执行以下步骤直至其 亮起:

a. 确认所使用的电缆为 5 级或更佳级别, 阻抗在 85 到 111 欧姆之间, 最长为 100 米 (328 英尺)。

- b. 确认双绞线区段另一端的设备已打开并正确连接到网段。
- c. 确认双绞线区段上的 RJ45 连接器具有正确的引脚分配, 并检查电缆的连通性。
- 3. 如果未建立链接,请联系 Extreme Networks。

# 以太网端口 LED 指示灯信息

使用下表中的信息来解释 LED 指示灯模式。

#### 表 4RJ45 端口 LED 指示灯 (群集间连接 1 和 2)

| LED 指示<br>灯类型 | LED 指示灯模式 | 状态:                 |
|---------------|-----------|---------------------|
| 网络速度(<br>左)   | 关闭        | 10 Mbps             |
|               | 长亮琥珀色     | 100 Mbps            |
|               | 长亮绿色      | 1,000 Mbps (1 Gbps) |
| 链接            | 关闭        | 无链接                 |
| 活动 (右)        | 长亮绿色      | 活动链接                |
|               | 闪烁绿色      | 数据流量活动              |
|               |           | 1                   |

# 表 5RJ45 端口 LED 指示灯 (数据端口 1、2、 3 和 4)

| LED 指示<br>灯类型 | LED 指示灯<br>模式 | 状态:                       |
|---------------|---------------|---------------------------|
| 网络速度(<br>左)   | 关闭            | 10 Mbps                   |
|               | 琥珀色长亮         | 100 Mbps                  |
|               | 长亮绿色          | 1,000 Mbps (1 Gbps)       |
| 链接            | 关闭            | 无链接                       |
| 活动 (右)        | 长亮绿色          | 活动链接                      |
|               | 绿色闪烁          | 数据流量活动                    |
|               | 闪烁琥珀色         | 断开(设备已关闭,电源开关仍处于<br>打开位置) |

# 通过控制台端口配置管理接口

准备一台安装了 PuTTY、TeraTerm 或其他终端模拟器的笔记本 电脑。如果笔记本电脑不支持 RS232 接口,则需要使用 USB 到 RS232 转接电缆,并将其与 RJ45-DB9F 电缆连接。 还需要以下信息;

- 管理员密码 •
- 主机属性设置
- 时间设置和域名系统 (DNS) 设置 •
- 数据计划设置
- 将笔记本电脑的串行端口连接到设备的控制台端口。 1.
- 使用终端模拟器连接到串行端口。确保串行连接设置正确 2 - 115200 波特
  - 8 个数据位
  - -1个停止位
  - 无奇偶校验
- 无流量控制
- 出现提示时在控制台会话中输入密码。默认用户名为 ad-3. min,默认密码为 abc123。
- 4. 出现提示时输入以下信息:
  - 管理员密码
  - 主机属性设置
  - 时间设置
  - 域名系统设置
  - 数据计划设置
- 在每段会话结束时键入是,然后进入下一段会话。 5. 如果键入否,将重复该会话的配置选项。
- 按下 Enter 键。应用最近一个会话后,将立刻弹出"设备安 装后配置菜单"打开。
- 7. 请执行以下操作之一 - 输入 A 以应用设置并退出。 - 输入一个数字以重复设置。
- 连接到在 CLI 向导设置期间已启用管理访问的端口。 8.
- 打开网络浏览器,在地址栏中输入 https://Your Mgmt 9 Ipaddress:5825. 通用计算平台登录屏幕打开。
- 10. 输入 admin 以及设置安装向导时创建的凭据。

# 法律

## 法律声明

Extreme Networks, Inc. 保留更改本文档及其网站中包含的规格和 其他信息的权利, 恕不另行通知。读者应随时咨询 Extreme Networks 的代表,确定是否进行了此类更改。关于本文档中描述或提 及的硬件、固件、软件或任何规格,如有更改,恕不另行通知。

#### 商标

Extreme Networks 和 Extreme Networks 徽标均是 Extreme Networks, Inc. 在美国和/或其他国家/地区的商标或注册商标。 本文档中提及的所有其他名称 (包括任何产品名称) 均为其各自所 有者的资产,且可能是其各自公司/业主的商标或注册商标。 有关 Extreme Networks 商标的更多信息,请参见: www.extremenetworks.com/company/legal/trademarks/